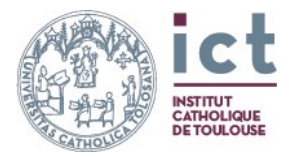

# Bibliothèque Aimé-Georges-Martimort

# GUIDE DES RESSOURCES NUMÉRIQUES

## CATALOGUE DES RESSOURCES NUMÉRIQUES

La bibliothèque Aimé-Georges-Martimort propose l'accès à un certain nombre de ressources numériques (livres, revues et bases de données).

Ces ressources sont référencées sur le <u>catalogue des ressources</u> <u>numériques</u> de la bibliothèque :

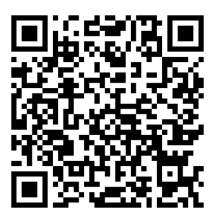

L'utilisation de ce catalogue permet de retrouver un livre numérique par titre ou par auteur, ou par titre pour une revue.

Pour rechercher un article, il faut passer directement par les bases elles-mêmes (par exemple, ATLA ou Cairn.info).

On peut aussi accéder au catalogue des ressources numériques depuis le site Internet de la bibliothèque (<u>https://bibliotheque-martimort.ict-toulouse.fr/</u>).

## ABONNEMENTS

La bibliothèque est abonnée aux ressources suivantes pour l'année universitaire en cours.

D'autres ressources (licences nationales acquises par le ministère de l'enseignement supérieur,...) sont accessibles et peuvent être retrouvées à partir du <u>catalogue des ressources numériques</u>.

ATLA Religion Database (articles en sciences religieuses)

<u>CAIRN</u> (livres et revues en SHS)

Dictionnaire d'Histoire et de Géographie Ecclésiastiques (sciences religieuses)

Index Religiosus (références d'articles en sciences religieuses)

<u>ProQuest Religion & Philosophy Ebooks</u> (livres en sciences religieuses et philosophie)

<u>Psychology and Behavioral Sciences Collection</u> (articles de psychologie)

ISTEX (toutes disciplines)

## ATLA Religion Database

#### Qu'est-ce que c'est ?

Cette base de données est produite par l'*American Theological Library Association*. Elle permet d'accéder à des articles de revues, des critiques de livres et des recueils d'essais abordant la religion sous tous ses aspects.

La recherche sur ATLA peut être complétée par la consultation d'Index Religiosus.

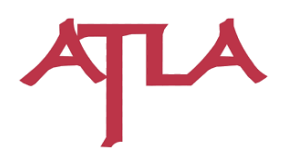

#### En chiffres :

- 2 500 revues indexées dont 1 200 revues actives Plus de de 3 millions de notices incluant :
- Plus d'un million de notices de critiques
- Plus de 460 000 notices de livres
- Plus de 280 000 notices d'essais

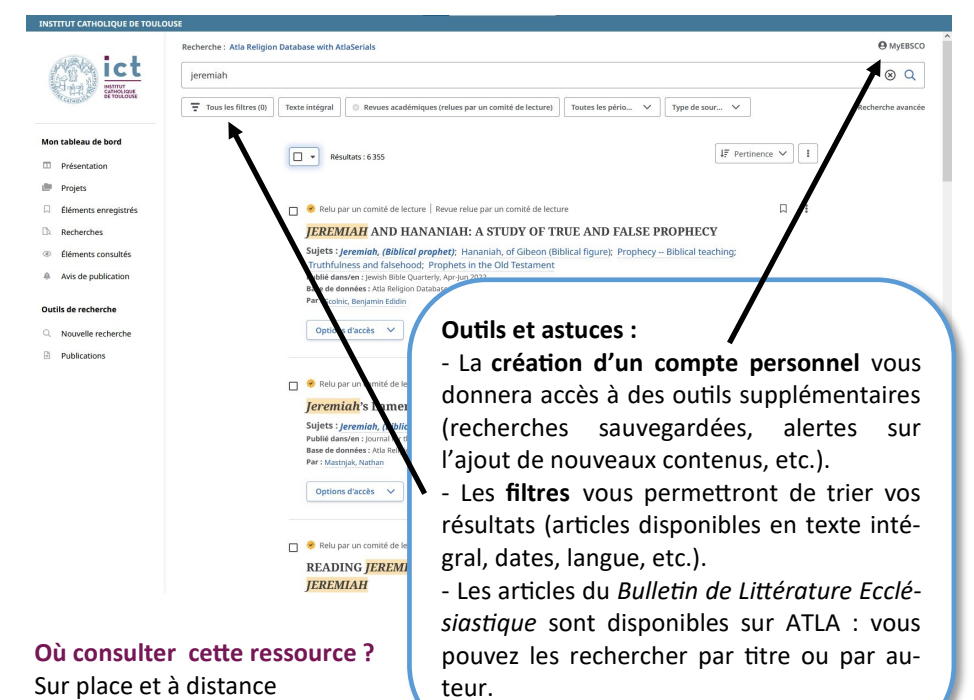

#### Comment ?

• Depuis le réseau informatique de l'ICT (WIFI ou postes informatiques), à partir du catalogue de la bibliothèque : <u>http://catalogue.ict-toulouse.fr/</u>

• Chez soi : <u>https://bibliotheque-martimort.ict-toulouse.fr/index.php/accueil/</u> <u>connexion\_atla/</u> (avec les identifiants de l'ENT)

### CAIRN

#### Qu'est-ce que c'est ?

Cairn.info est une plateforme proposant l'accès à des revues et des livres numériques en sciences humaines et sociales (philosophie, histoire, droit, psychologie, sciences de l'éducation, etc.).

La bibliothèque est abonnée à une partie de Cairn.info :

- tous les bouquets de revues
- tous les bouquets d'ouvrages de recherche

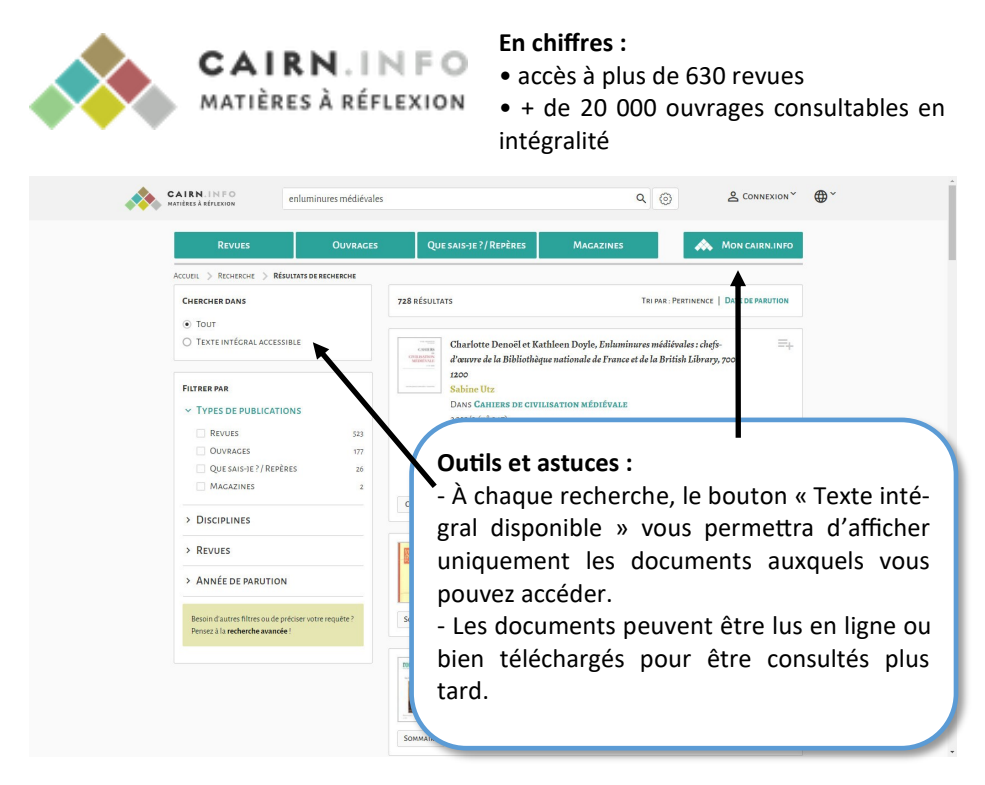

#### Où consulter cette ressource ?

Sur place et à distance

#### Comment ?

- Depuis le réseau informatique de l'ICT (WIFI ou postes informatiques)
- Chez soi : <u>https://www.cairn.info/acces\_hors.php</u> (identifiants de l'ENT).

### Dictionnaire d'Histoire et de Géographie Ecclésiastiques

#### Qu'est-ce que c'est ?

Le Dictionnaire d'Histoire et de Géographie Ecclésiastiques (DHGE) en ligne donne accès à tous les articles déjà édités dans l'encyclopédie du même nom au format papier. Cette dernière est en cours de parution depuis 1909. La direction scientifique de la publication est assurée par la Katholieke Universiteit Leuven et par l'Université catholique de Louvain. La version numérique du DHGE intègre toutes les mises à jour des notices déjà publiées.

Cette encyclopédie constitue une ressource de référence concernant l'histoire de l'Église (personnes, lieux et institutions).

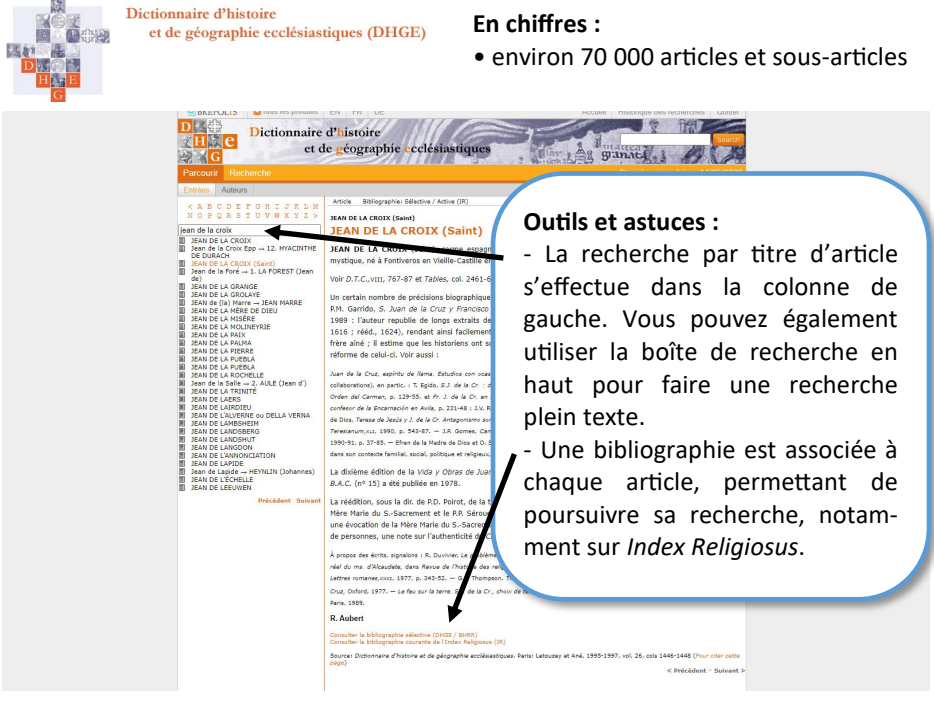

#### Où consulter cette ressource ? Sur place

#### Comment ?

Depuis le réseau informatique de l'ICT (WIFI ou postes informatiques), à partir du catalogue de la bibliothèque : <u>http://catalogue.ict-toulouse.fr/</u>

## Index Religiosus

#### Qu'est-ce que c'est ?

*Index Religiosus* est une base bibliographique en sciences religieuses. Elle est issue de deux bibliographies préexistantes : celle de la *Revue d'histoire ecclésiastique* et l'*Elenchus Bibliographicus* de la revue *Ephemerides Theologicae Lovanienses*. Cette base est supervisée par la Katholieke Universiteit Leuven et l'Université Catholique de Louvain.

*Index Religiosus* propose l'accès à des références bibliographiques (articles et ouvrages). Certaines de ces références peuvent être disponibles en ligne ou être conservées à la bibliothèque. **Il est ensuite possible de s'en assurer en effectuant une recherche sur le** <u>catalogue de la bibliothèque</u> **par titre de revue.** 

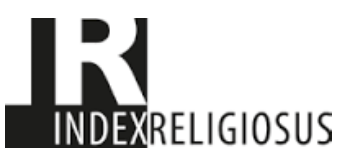

#### En chiffres

- 653 662 fiches de livres et articles
- 153 716 fiches de comptes rendus

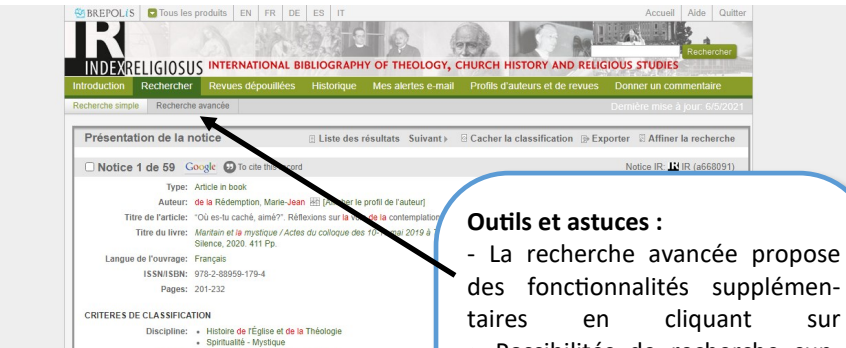

taires en cliquant sur « Possibilités de recherche supplémentaires » (par exemple, par référence biblique, Code de droit canonique, etc.)

- Des liens externes peuvent renvoyer vers les articles du *Dictionnaire d'Histoire et de Géographie Ecclésiastiques*, ou bien vers le document en ligne s'il est disponible.

#### Où consulter cette ressource ? Sur place

#### Comment ?

Depuis le réseau informatique de l'ICT (WIFI ou postes informatiques), à partir du catalogue de la bibliothèque : <u>http://</u> <u>catalogue.ict-toulouse.fr/</u>

Période: Période contemporaine (ca. 1800-) Sujets: expérience mystique recueillement sagesse

Personnes: • Jean de la Croix (S.) OCD 1542-1591 [ • Maritain, Jacques 1882-1973

### ProQuest Religion & Philosophy Ebooks

#### Qu'est-ce que c'est ?

ProQuest Religion & Philosophy Ebooks propose la consultation de nombreux livres numériques en sciences religieuses et philosophie. Ces ouvrages sont surtout en langue anglaise (provenant notamment de presses universitaires anglo-saxonnes), mais on trouve aussi des livres en langue française.

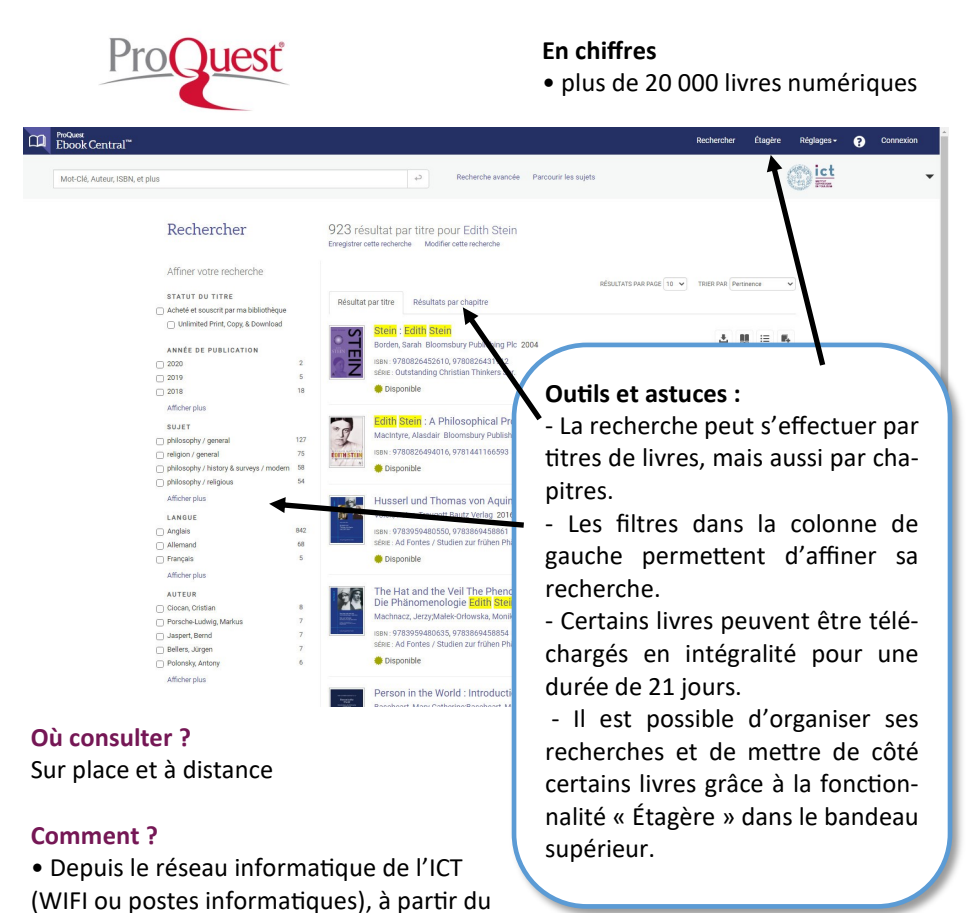

catalogue de la bibliothèque : <u>http://catalogue.ict-toulouse.fr/</u>

• Chez soi : <u>https://ebookcentral.proquest.com/lib/ict-ebooks/search.action</u>. Il faut ensuite cliquer sur le bouton Connexion et entrer ses identifiants de l'ENT.

### Psychology and Behavioral Sciences Collection

#### Qu'est-ce que c'est ?

*Psychology and Behavioral Sciences Collection* (PBSC) est une base d'EBSCO. Elle propose l'accès à des articles et des références bibliographiques en psychologie. Son utilisation peut être complétée par celle du bouquet de revues en psychologie de Cairn. La plupart des revues de PBSC sont en anglais.

#### En chiffres

• Plus de 400 revues en accès plein texte

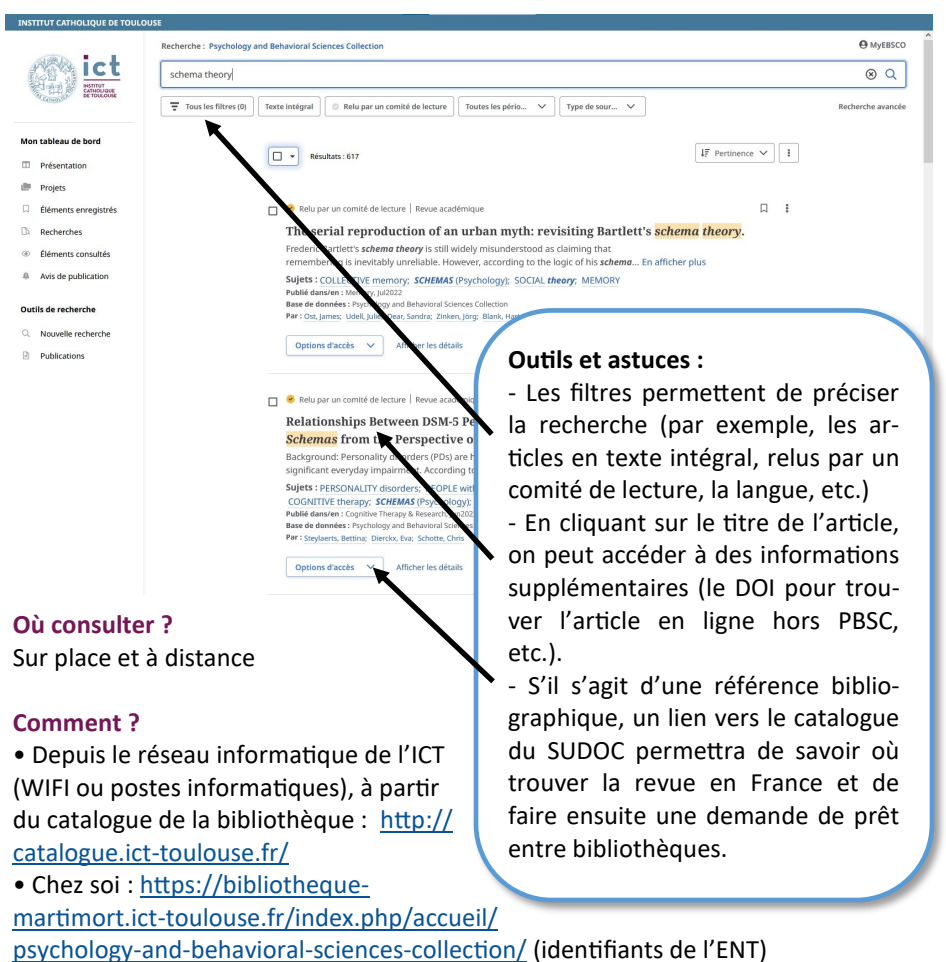

### ISTEX

#### Qu'est-ce que c'est ?

=

La base ISTEX donne accès aux articles et ouvrages acquis de manière pérenne par le Ministère de l'Enseignement supérieur, de la Recherche et de l'Innovation. Ces ressources de référence couvrent **toutes les disciplines scientifiques** et constituent un fonds documentaire majeur pour la recherche. Chaque document (article ou chapitre de livre) peut être téléchargé.

Testez ISTEX

# ISTEX

Affiner votre recherche

#### **En chiffres**

- 23 millions de documents provenant de 30 corpus de littérature scientifique
- plus de 9 311 revues
- environ 350 000 livres numériques

💛 🛕 🏢

Averando
Non-specifit

Cenre

14

#### 💂 🔓 🔜 🛄 a a **Outils et astuces :** La recherche se fait par titre d'articles, Fulltext 🗎 🔝 🛃 de chapitre et/ou par auteur. ISTEX contenant une masse très importante de documents, il est préférable d'entrer le plus de termes possibles. Fulltext Metada 📄 🔔 🔔 🝓

 Pour rechercher par titre de revue, il faut passer par la revue de sommaire : <u>https://revue-sommaire.istex.fr/</u> et cliquer ensuite sur « Recherche ».

#### Comment ?

- Depuis le réseau informatique de l'ICT , à partir de l'adresse : <u>https://www.istex.fr/la-base/</u> rechercher/
- Chez soi : https://www.istex.fr/la-base/rechercher/ (identifiants de l'ENT)

### Bibliothèque Aimé-Georges-Martimort

### Adresse :

Porte E 1, 1<sup>er</sup> étage Accès par ascenseur (PMR) : porte E 2 31, rue de la Fonderie B.P. 7012 31068 TOULOUSE Cedex 7

### Horaires :

Lundi: 9h-20h Mardi: 9h-20h Mercredi: 13h-20h Jeudi: 9h-20h Vendredi: 9h-17h

### Contact :

| Site Internet : | https://bibliotheque-martimort.ict-toulouse.fr |
|-----------------|------------------------------------------------|
| Téléphone :     | 05 61 36 81 17                                 |
| E-mail :        | bibliotheque@ict-toulouse.fr                   |
| Facebook :      | https://www.facebook.com/BibliothequeICT/      |
| Instagram :     | https://www.instagram.com/bibliothequeict/     |